## SSPSSAU 分析手册

| SPSSAU 分析方法    | 1  |
|----------------|----|
| 基本统计说明         | 1  |
| 1 频数分析         | 3  |
| 2 交叉(卡方)分析     | 4  |
| 3 描述分析         | 4  |
| 4 分类汇总         | 5  |
| 5 相关分析         | 5  |
| 6回归分析          | 6  |
| 7 聚类分析         | 7  |
| 8 因子分析         | 7  |
| 9 信度分析         | 8  |
| 10 效度分析        | 9  |
| 11 方差分析        |    |
| 12T 检验         | 11 |
| 13 多重响应        | 11 |
| 14 事后检验        | 12 |
| 15 单样本 T 检验    | 12 |
| 16 配对 T 检验     | 13 |
| 17 逐步回归分析      | 13 |
| 18 分层回归分析      | 14 |
| 19 正态性检验       | 15 |
| 20 非参数检验       | 16 |
| 21 双因素方差分析     | 16 |
| 22 二元 Logit 分析 | 17 |
|                |    |

SPSSAU 分析方法

针对 22 大类分析方法进行说明,分别包括每类分析方法的功能,指标和举例说明等.

## 基本统计说明

数据类型是每类分析方法的基石,区分好数据类型,便可找到合适的分析方法.基本统计名词概念,可有助于理解分析结果指标意义.

## 1. 数据分两类,定量和定类,区别为数字大小是否具有比较意义

| 术语   | 说明         | 举例                      |
|------|------------|-------------------------|
| 定量数据 | 数字大小具有比较意义 | 您对天猫的满意度情况(非常不满意,比较不满意, |
|      |            | 中立,比较满意,非常满意)           |

SPSSAU-在线 SPSS 分析软件

| 定类数据 | 数字大小代表分类 | 性别(男和女),专业(文科、理科、工科) |
|------|----------|----------------------|
|------|----------|----------------------|

● 定量:数字有比较意义,比如数字越大代表满意度越高,量表为典型定量数据

● 定类:数字无比较意义,比如性别,1代表男,2代表女

用户可结合数据类型及相应需求选择使用对应的分析方法,如下表所示:

| 分析方法   | 功能                       | 一句话说明                 | 数据类型                 |
|--------|--------------------------|-----------------------|----------------------|
| 频数     | 百分比                      | 男女比例分别多少              | 定类                   |
| 交叉(卡方) | 差异关系                     | 不同性别人群是否抽烟差异          | ● X(定 <i>类</i> )     |
|        |                          |                       | ● Y(定 <i>类</i> )     |
| 描述     | 平均值                      | 平均身高                  | 定量                   |
| 分类汇总   | 差异关系                     |                       | ● X(定类) 【可选】         |
|        |                          |                       | ● Y(定量/定类) 【可选】      |
| 相关     | 相关关系                     | 身高和体重有没有关系            | ● Y(定量) 【可选】         |
|        |                          |                       | ● X(定量) 【可选】         |
| 回归     | 影响关系                     | 身高影响体重吗?              | ● Y(定量)              |
|        |                          |                       | ● X(定量/定类)           |
| 聚类     | 人群分类                     | 300个人分成几类?            | 定量                   |
| 因子     | ● 浓缩                     | ● 30 句话概述成 5 个关键词(因子) | 定量                   |
|        | <ul> <li>● 权重</li> </ul> | ● 5个关键词(因子)分别代表 30 句  |                      |
|        |                          | 话的信息比重?               |                      |
| 信度     | 可靠性                      | 数据真实吗?                | 定量                   |
| 效度     | 有效性                      | 数据有效吗?                | 定量                   |
| 方差     | 差异关系                     | 不同收入群体的身高是否有差异?       | ● X(定 <i>类</i> )     |
|        |                          |                       | ● Y(定量)              |
| T检验    | 差异关系                     | 不同性别群体的身高是否有差异?       | ● X(定 <i>类</i> )     |
|        |                          |                       | ● Y(定量)              |
| 多重响应   | 百分比                      | 多选题的选择比例情况如何          | ● X(定类) 【可选】         |
|        |                          |                       | ● 多选题选项              |
| 事后检验   | 差异关系                     | 不同收入群体的身高详细差异情况?      | ● X(定 <i>类</i> )     |
|        |                          |                       | ● Y(定量)              |
| 单样本T检验 | 差异关系                     | 身高是否明显等于1.8           | 定量                   |
| 配对T检验  | 差异关系                     | 注射新药和没有注射的两组老鼠,血      | ● 配对1(定量)            |
|        |                          | 压一样吗                  | ● 配对2(定量)            |
| 逐步回归   | 影响关系                     | 帮我自动找出影响身高的因素         | ● Y(定量)              |
|        |                          |                       | ● X(定量/定类)           |
| 分层回归   | 影响关系                     | 身高对于体重的影响,再加入饮食习      | ● Y(定量)              |
| ~      |                          | 惯,看看饮食习惯对体重的影响有多      | ● 分层1(定量/定类)         |
|        |                          | 严重                    | ● 分层2(定量/定类)         |
|        |                          |                       | ● <i>分层3(定量/定类</i> ) |
|        |                          |                       | ● 分层4(定量/定类)         |
| 正态性检验  | 正态检验                     | 数据正态吗                 | 定量                   |
| 非参数检验  | 差异关系                     | 身高数据不正态时,我想研究收入与      | ● Y(定 <i>类</i> )     |
|        |                          | 身高的差异关系               | ● X(定量)              |
| 双因素方差  | 差异关系                     | 性别和地区对于身高的差异          | ● Y(定量)              |
|        |                          |                       | ● X(定类,2个)           |

| 二元 Logit | 影响关系 | 哪些因素影响人们是否购买电影票 | • | Y(定类)    |
|----------|------|-----------------|---|----------|
|          |      |                 | • | X(定量/定类) |

#### 2. P值:显著性值或 Sig 值,描述某事情发生的概率

如果 P 值小于 0.01 即说明某件事情的发生至少有 99%的把握,如果 P 值小于 0.05 (并且大于 0.01)则 说明某件事情的发生至少有 95%的把握.

研究人员想研究不同性别人群的购买意愿是否有明显的差异,如果对应的P值小于0.05,则说明呈现出 0.05 水平的显著性差异,即说明不同性别人群的购买意愿有着明显的差异,而且对此类差异至少有95%的 把握.绝大多数研究均希望P值小于0.05,即说明有影响,有关系,或者有差异等.

- 常见标准:0.01 和 0.05,分别代表某事情发生至少有 99%或 95%的把握
- 语言表述:0.01 或 0.05 水平显著
- 符号标示:0.01 使用 2 个\*号表示,0.05 使用 1 个\*号表示

#### 3. 量表,通常指李克特量表,测量样本对于某构念(通俗讲即某事情)的态度或看法

量表答项类似于"非常同意"、"同意"、"不一定"、"不同意"、"非常不同意",也或者"非常满意"、"比较满意"、"中立"、"比较不满意","非常不满意"等.大多数统计方法均只能针对量表,比如信度分析,效度分析, 探索性因子分析(Exploratory Factor Analysis, EFA)等.

量表的尺度形式有多种,常见是五级量表,即五个答项,另外还会有七级量表,九级量表或者四级量表等.

#### 1 频数分析

频数分析用于计算定类数据的选择频数和比例,频数分析常用于样本基本背景信息统计,以及样本特征和基本态度情况分析.

| 分析项 | 频数分析说明                                        |
|-----|-----------------------------------------------|
| 性别  | 数字1代表男,数字2代表女,数字分别表示两个类别;男和女分别的选择百分比多少?       |
| 年龄  | 数字1代表20岁以下,数字2代表20~30岁,数字3代表30岁以上;数字代表三个不同类别, |
|     | 三个类别人群的百分比是多少?                                |

## 分析结果表格示例如下:

| 问题 | 选项          | 频数  | 百分比 (%) |
|----|-------------|-----|---------|
| 性别 | 男           | 82  | 41.4    |
|    | 女           | 116 | 58.6    |
| 年龄 | 20 以下       | 62  | 31.3    |
|    | 20 到 30 岁之间 | 33  | 16.7    |
|    | 30岁以上       | 103 | 52.0    |

## 2 交叉(卡方)分析

卡方分析(交叉表分析,列联表分析),用于分析定类数据与定类数据之间的关系情况.例如研究人员想知道两组学生对于手机品牌的偏好差异情况.

首先判断 p 值是否呈现出显著性,如果呈现出显著性,则说明两组数据具有显著性差异,具体差异可通 过选择百分比进行对比判断.

| 分析项       | 卡方检验说明                |
|-----------|-----------------------|
| 学历,网购平台偏好 | 不同学历样本人群,他们网购平台偏好是否有差 |
|           | 异?                    |

分析结果表格示例如下:

|      | 选项   | 学历        |           | 总计         | <b>X</b> <sup>2</sup> | р      |
|------|------|-----------|-----------|------------|-----------------------|--------|
|      |      | 本科以下      | 本科        |            |                       |        |
| 分析项1 | 选项1  | 1(1.8)    | 0(0.0)    | 1(0.9)     | 13.251                | 0.017* |
|      | 选项 2 | 6(10.5)   | 6(10.3)   | 12(10.4)   |                       |        |
|      | 选项3  | 10(17.5)  | 11(19.0)  | 21(18.3)   |                       |        |
|      | 选项 4 | 30(52.6)  | 36(62.1)  | 66(57.4)   |                       |        |
| 总计   | -    | 57(100.0) | 58(100.0) | 115(100.0) |                       |        |

\* p<0.05 \*\* p<0.01

#### 3 描述分析

对于定量数据,比如量表评分(非常不满意,不满意,非常满意等),或者身高体重的值,可以通过描述性 分析计算数据的集中性特征(平均值)和波动性特征(标准差值),同时 SPSSAU 系统还提供最大最小值,以 及中位数值.描述性分析通常用于研究量表数据的基本认知情况分析,使用平均值去表述样本对于量表数 据的整体态度情况.

| 分析项  | 描述分析说明                                       |
|------|----------------------------------------------|
| 网购满意 | 数字1代表非常不满意,2代表比较不满意,3代表一般,4代表比较满意,5代表非常满意;则可 |
| 度    | 通过描述分析计算平均得分,描述整体满意情况如何.                     |

### 分析结果表格示例如下:

|       | 样本量 | 最小值  | 最大值  | 平均值  | 标准差  | 中位数  |
|-------|-----|------|------|------|------|------|
| 分析项1  | 198 | 1.57 | 5.00 | 3.43 | 0.76 | 0.76 |
| 分析项 2 | 198 | 2.00 | 5.00 | 3.93 | 0.86 | 0.86 |
| 分析项 3 | 198 | 2.00 | 5.00 | 3.84 | 0.90 | 0.90 |
| 分析项 4 | 198 | 1.00 | 5.00 | 3.32 | 1.01 | 1.01 |

#### 4分类汇总

分类汇总用于交叉性研究,结合 X 的放置情况,以及汇总类型的选择情况,最终涉及四种情况,如下表。

| X的放置情况 | 汇总类型    | 对应方法     |
|--------|---------|----------|
| X(不放置) | 平均值(默认) | 描述分析     |
| X(不放置) | 百分比     | 频数分析     |
| X (放置) | 平均值(默认) | 方差分析     |
| X (放置) | 百分比     | 交叉(卡方)分析 |

备注:如果用户,建议用户分别参考对应四种方法即可。

#### 5 相关分析

相关分析用于研究定量数据之间的关系情况,包括是否有关系,以及关系紧密程度等.此分析方法通常用于回归分析之前;相关分析与回归分析的逻辑关系为:先有相关关系,才有可能有回归关系.

用户可自由拖拽分析项进入分析列表框,区别仅在于输出格式不同.

相关分析使用相关系数表示分析项之间的关系;首先判断是否有关系(有\*号则表示有关系,否则表示无 关系);接着判断关系为正相关或者负相关(相关系数大于 0 为正相关,反之为负相关);最后判断关系紧密程 度(通常相关系数大于 0.4 则表示关系紧密);相关系数常见有两类,分别是 Pearson 和 Spearman, SPSSAU系 统默认使用 Pearson 相关系数.

| 分析项      | 相关分析说明                        |
|----------|-------------------------------|
| 网购满意度,重复 | 网购满意度和重复购买意愿之间是否有关系,关系紧密程度如何? |
| 购买意愿     |                               |

## 格式1(当仅放入一个框中时):

|       | 平均值  | 标准差  | 分析项1   | 分析项2   | 分析项 3  | 分析项4   | 分析项5 |
|-------|------|------|--------|--------|--------|--------|------|
| 分析项1  | 3.43 | 0.76 | 1      |        |        |        |      |
| 分析项2  | 3.93 | 0.86 | .673** | 1      |        |        |      |
| 分析项 3 | 3.84 | 0.90 | .740** | .712** | 1      |        |      |
| 分析项4  | 3.32 | 1.01 | .681** | .705** | .642** | 1      |      |
| 分析项 5 | 3.03 | 1.09 | .520** | .666** | .489** | .604** | 1    |

\* p < 0.05 \*\* p < 0.01

## 格式2(两个框均放置项时):

|       | 分析项1   | 分析项 2  | 分析项 3  |
|-------|--------|--------|--------|
| 分析项4  | .641** | .705** | .242** |
| 分析项 5 | .520** | .656** | .589** |

SPSSAU-在线 SPSS 分析软件

| 分析项 6 | .321** | .875** | .242** |
|-------|--------|--------|--------|
| 分析项7  | .611** | .705** | .342** |
| 分析项 8 | .530** | .826** | .589** |

#### \* p<0.05 \*\* p<0.01

备注:通常情况下会使用格式1,如果希望格式2,则右侧两个框中均需要放置分析项。单从相关分析方 法角度看,其并不区分 X 和 Y,但从实际意义上看,通常是研究 X 和 Y 的相关关系。

#### 6回归分析

相关分析描述分析项之间是否有关系,回归分析(线性回归分析)研究影响关系情况,回归分析实质上就 是研究 X(自变量,通常为量数据)对 Y(因变量,定量数据)的影响关系情况,有相关关系不一定有回归影响关系.

分析步骤共为四步,分别是:

● 第一步:首先对模型情况进行分析

包括模型拟合情况(比如 R 平方为 0.3,则说明所有 X 可以解释 Y 30%的变化原因),模型共线性问题 (VIF 值小于 5 则说明无多重共线性),是否通过 F 检验(F 检验用于判定是否 X 中至少有一个对 Y 产生影响, 如果呈现出显著性,则说明所有 X 中至少一个会对 Y 产生影响关系).

● 第二步:分析 X 的显著性

如果显著(p值判断),则说明具有影响关系,反之无影响关系.

● 第三步:判断 X 对 Y 的影响关系方向

回归系数B值大于0说明正向影响,反之负向影响.

● 第四步:其它

比如对比影响程度大小(回归系数 B 值大小对比 X 对 Y 的影响程度大小)

| 分析项        | 回归分析说明                              |
|------------|-------------------------------------|
| 网购满意度,重复购买 | 网购满意度是否会影响到样本重复购买意愿?网购满意度越高,是否重复购买意 |
| 意愿         | 愿也会越高?                              |

## 分析结果表格示例如下:

|      | 非标准   | 住化系数  | 标准化系数 | t     | р       | VIF 值 | $R^2$ | 调整 R <sup>2</sup> | F        |
|------|-------|-------|-------|-------|---------|-------|-------|-------------------|----------|
|      | В     | 标准误   | Beta  |       |         |       |       |                   |          |
| 常数   | 0.774 | 0.384 | -     | 2.014 | 0.047*  | -     | 0.351 | 0.326             | 14.188** |
| 分析项1 | 0.198 | 0.099 | 0.202 | 1.998 | 0.048*  | 1.320 |       |                   |          |
| 分析项2 | 0.437 | 0.124 | 0.374 | 3.519 | 0.001** | 1.320 |       |                   |          |
| 分析项3 | 0.004 | 0.124 | 0.004 | 0.034 | 0.973   | 1.230 |       |                   |          |

\* p<0.05 \*\* p<0.01

## 7 聚类分析

聚类分析用于将样本进行分类处理,通常是以定量数据作为分类标准;用户可自行设置聚类数量,如果 不进行设置,系统会提供默认建议;通常情况下,建议用户设置聚类数量介于 3~6 个之间.

- 第一步:进行聚类分析设置
- 第二步:结合不同聚类类别人群特征进行类别命名

| 分析项          | 聚类分析说明                        |         |
|--------------|-------------------------------|---------|
| 网购满意度 20 个题项 | 根据网购满意度情况判定,当前市场上共有几类人群?比如满意度 | 差,一般,满意 |
|              | 度高三类人群                        |         |

分析结果表格示例如下:

| 聚类类别 | 频数  | 百分比 (%) |
|------|-----|---------|
| 类别 1 | 82  | 41.4    |
| 类别 2 | 61  | 30.8    |
| 类别 3 | 55  | 27.8    |
| 合计   | 198 | 100.0   |

|       | 聚               | F          | р          |      |       |
|-------|-----------------|------------|------------|------|-------|
|       | 类别 1(N=82)      | 类别 2(N=61) | 类别 3(N=55) |      |       |
| 分析项1  | 3.23±1.33       | 2.88±0.73  | 2.63±0.81  | 3.73 | 0.03* |
| 分析项 2 | $2.62 \pm 1.48$ | 2.57±1.21  | 2.32±0.76  | 0.56 | 0.58  |
| 分析项 3 | $2.14{\pm}1.10$ | 2.16±0.76  | 2.25±0.95  | 0.13 | 0.88  |
| 分析项 4 | 3.31±1.12       | 3.32±1.02  | 3.82±0.85  | 2.67 | 0.07  |
| 分析项 5 | 3.75±1.06       | 3.56±0.80  | 3.82±0.76  | 0.97 | 0.38  |
| 分析项 6 | 4.56±0.72       | 4.42±0.61  | 4.57±0.68  | 0.72 | 0.49  |
| 分析项7  | 4.45±0.84       | 4.46±0.66  | 4.55±0.83  | 0.19 | 0.83  |
| 分析项8  | 4.18±0.96       | 4.24±0.67  | 4.36±0.74  | 0.46 | 0.63  |

\* p<0.05 \*\* p<0.01

#### 8因子分析

因子分析(探索性因子分析)用于探索分析项(定量数据)应该分成几个因子(变量),比如 20 个量表题项 应该分成几个方面较为合适;用户可自行设置因子个数,如果不设置,系统会以特征根值大于 1 作为判定标 准设定因子个数.

因子分析通常有三个步骤;第一步是判断是否适合进行因子分析;第二步是因子与题项对应关系判断; 第三步是因子命名.

- 第一步:判断是否进行因子分析,判断标准为 KMO 值大于 0.6.
- 第二步:因子与题项对应关系判断.

因子与题项对应关系判断:假设预期为3个因子(变量),分析题项为10个;因子与题项交叉共得到30个数字,此数字称作"因子载荷系数"(因子载荷系数值表示分析项与因子之间的相关程度);针对每个因子(变量),对应10个"因子载荷系数",针对每个分析项,则有3个"因子载荷系数值"(比如0.765,-0.066,0.093),选出3个数字绝对值最大的那个值(0.765),如果其对应因子1,则说明此题项应该划分在因子1下面.

对不合理题项进行删除,共有三种情况; 第一类:如果分析项的共同度值小于 0.4,则对应分析项应该作 删除处理;第二类:某分析项对应的"因子载荷系数"的绝对值,全部均小于 0.4,也需要删除此分析项;第三类: 如果某分析项与因子对应关系出现严重偏差,也需要对该分析项进行删除处理.

● 第三步:因子命名

在第二步删除掉不合理题项后,并且确认因子与题项对应关系良好后,则可结合因子与题项对应关系, 对因子进行命名.

| 分析项          | 因子分析说明                            |
|--------------|-----------------------------------|
| 网购满意度 20 个题项 | 网购满意度由 20 个题表示,此 20 个题项可浓缩成几个大方面? |

#### 分析结果表格示例如下:

|        | 因子载荷系数 |        |        |       |
|--------|--------|--------|--------|-------|
|        | 因子1    | 因子2    | 因子 3   | 六回及   |
| 分析项1   | 0.765  | -0.066 | 0.093  | 0.598 |
| 分析项 2  | 0.676  | 0.081  | -0.017 | 0.464 |
| 分析项 3  | 0.657  | 0.207  | -0.205 | 0.517 |
| 分析项4   | 0.645  | 0.271  | 0.089  | 0.497 |
| 分析项 5  | 0.501  | 0.457  | 0.085  | 0.467 |
| 分析项 6  | 0.311  | 0.697  | -0.005 | 0.583 |
| 分析项7   | 0.226  | -0.669 | 0.130  | 0.516 |
| 分析项 8  | 0.191  | 0.644  | 0.046  | 0.453 |
| 分析项9   | 0.476  | -0.187 | 0.542  | 0.555 |
| 分析项 10 | 0.001  | -0.048 | 0.968  | 0.939 |

#### 9信度分析

信度分析用于测量样本回答结果是否可靠,即样本有没有真实作答量表类题项;信度分析仅针对定量数据.信度系数(Alpha 值,下同)如果在 0.8 以上,则该测验或量表的信度非常好;信度系数在 0.7 以上都是可以接受;如果在 0.6 以上,则该量表应进行修订,但仍不失其价值;如果低于 0.6,量表就需要重新设计题项.

校正的项总计相关性:此指标用于判断题项是否应该作删除处理,如果值小于 0.3,通常应该考虑将对应 项进行删除处理;项已删除的 Alpha 值:此指标用于判断题项是否应该作删除处理,如果该值明显高 于"Alpha"值,此时应该考虑将对应项进行删除处理.

| 4    | 忻项     |
|------|--------|
| 11 1 | P] * M |

SPSSAU-在线 SPSS 分析软件

| 网购满意度四个题项 | 网购满意度由四个题表示,分别是产品满意度,快递满意度,售后满意度,价格满 |
|-----------|--------------------------------------|
|           | 意度(并且均为量表数据);样本对此变量(网购满意度)的回答是否真实可靠? |

分析结果表格示例如下:

|       | 校正项总计相关性(CITC) | 项已删除的 α 系数 | α系数   |
|-------|----------------|------------|-------|
| 分析项1  | 0.619          | 0.872      | 0.883 |
| 分析项 2 | 0.621          | 0.872      |       |
| 分析项 3 | 0.674          | 0.865      |       |
| 分析项 4 | 0.696          | 0.863      |       |
| 分析项 5 | 0.665          | 0.866      |       |
| 分析项 6 | 0.659          | 0.867      |       |

## 10 效度分析

效度用于测量题项(定量数据)设计是否合理,通过因子分析(探索性因子分析)方法进行验证;研究人员 心中预期着变量与题项对应关系;进行因子分析后,因子(即变量,使用因子分析时称因子)与题项对应关系; 二者预期基本一致时,则说明具有良好效度水平.

如果用户预期分析项可分为几个方面(变量),则用户可自行设置因子个数,如果不设置,系统会以特征 根值大于1作为判定标准设定因子个数;

#### ● 因子与题项对应关系判断

假设分析题项为 10 个,预期分为 3 个因子(变量);因子与题项交叉共得到 30 个数字,此 30 个数字称作" 因子载荷系数"(因子载荷系数值表示分析项与因子之间的相关程度);针对每个分析项对应行,则有 3 个"因 子载荷系数值"(比如 0.765,-0.066,0.093),选出 3 个数字绝对值最大的那个值(0.765),如果其对应因子 1,则说 明此题项应该划分在因子 1 下面.如下表所示:

|        | 因子载荷系数 |        |        | 十日中   |
|--------|--------|--------|--------|-------|
|        | 因子1    | 因子2    | 因子 3   | 六内反   |
| 分析项1   | 0.765  | -0.066 | 0.093  | 0.598 |
| 分析项 2  | 0.676  | 0.081  | -0.017 | 0.464 |
| 分析项 3  | 0.657  | 0.207  | -0.205 | 0.517 |
| 分析项 4  | 0.645  | 0.271  | 0.089  | 0.497 |
| 分析项 5  | 0.501  | 0.457  | 0.085  | 0.467 |
| 分析项 6  | 0.311  | 0.697  | -0.005 | 0.583 |
| 分析项7   | 0.226  | -0.669 | 0.130  | 0.516 |
| 分析项 8  | 0.191  | 0.644  | 0.046  | 0.453 |
| 分析项9   | 0.476  | -0.187 | 0.542  | 0.555 |
| 分析项 10 | 0.001  | -0.048 | 0.968  | 0.939 |

共有三种情况; 第一类:如果分析项的共同度值小于 0.4,则对应分析项应该作删除处理;第二类:某分析 项对应的"因子载荷系数"的绝对值,全部均小于 0.4,也需要删除此分析项;第三类:如果某分析项与因子对应 关系出现严重偏差,也需要对该分析项进行删除处理.

#### • 效度分析的其余判断指标

特征根值(通常使用旋转后,以大于1作为标准),方差解释率(意义较小),累积方差解释率(通常使用旋转后,以大于50%作为标准),KMO值(大于0.6作为标准),巴特球形值对应的sig值(小于0.01作为标准).

| 分析项    | 效度分析说明                                     |
|--------|--------------------------------------------|
| 网购满意度  | 网购满意度由四个题表示,分别是产品满意度,快递满意度,售后满意度,价格满意度(并且  |
| 四个题项   | 均为量表数据);此四个题表示网购满意度是否合理科学?                 |
| 网购满意度  | 网购满意度由 20 个题表示,并且可分为四个大方面,每方面与题项均有着对应关系预期; |
| 20 个题项 | 此种预期与软件出来的结果是否基本一致,如果一致则说明有效.否则需要对题项进行删    |
|        | 减处理,删除不合理题项,保留有效题项.                        |

## 11 方差分析

方差分析(单因素方差分析),用于分析定类数据与定量数据之间的关系情况.例如研究人员想知道三组 学生的智商平均值是否有显著差异.方差分析可用于多组数据,比如本科以下,本科,本科以上共三组的差异; 而下述 T 检验仅可对比两组数据的差异.

首先判断 p 值是否呈现出显著性,如果呈现出显著性,则说明不同组别数据具有显著性差异,具体差异可通过平均值进行对比判断.

| 分析项      | 方差分析说明                |
|----------|-----------------------|
| 学历,网购满意度 | 不同学历的人群,他们网购满意度是否有差异? |

分析结果表格示例如下:

|       | 学历(平均值±标准差) |           |             |      | р     |
|-------|-------------|-----------|-------------|------|-------|
|       | 本科以下(N=67)  | 本科(N=53)  | 硕士及以上(N=28) |      |       |
| 分析项1  | 3.23±1.33   | 2.88±0.73 | 2.63±0.81   | 3.73 | 0.03* |
| 分析项 2 | 2.62±1.48   | 2.57±1.21 | 2.32±0.76   | 0.56 | 0.58  |
| 分析项 3 | 2.14±1.10   | 2.16±0.76 | 2.25±0.95   | 0.13 | 0.88  |
| 分析项4  | 3.31±1.12   | 3.32±1.02 | 3.82±0.85   | 2.67 | 0.07  |
| 分析项 5 | 3.75±1.06   | 3.56±0.80 | 3.82±0.76   | 0.97 | 0.38  |

\* p<0.05 \*\* p<0.01

#### 12T 检验

T 检验(独立样本 T 检验),用于分析定类数据与定量数据之间的关系情况.例如研究人员想知道两组学生的智商平均值是否有显著差异.T 检验仅可对比两组数据的差异,如果为三组或更多,则使用方差分析.如果刚好仅两组,建议样本较少(低于 100 时)使用 T 检验,反之使用方差分析.

首先判断 p 值是否呈现出显著性,如果呈现出显著性,则说明两组数据具有显著性差异,具体差异可通 过平均值进行对比判断.

| 分析项      | T 检验说明                  |
|----------|-------------------------|
| 性别,网购满意度 | 不同性别的两类人群,他们网购满意度是否有差异? |

分析结果表格示例如下:

|       | 性别(平均值±标准差) | t         | р    |       |
|-------|-------------|-----------|------|-------|
|       | 男 (N=67)    | 女(N=53)   |      |       |
| 分析项1  | 3.23±1.33   | 2.88±0.73 | 3.73 | 0.03* |
| 分析项 2 | 2.62±1.48   | 2.57±1.21 | 0.56 | 0.58  |

\* p<0.05 \*\* p<0.01

#### 13 多重响应(单-多)

SPSSAU 系统中多重响应可以研究 单选题(X)和多选题(Y)之间有关系情况.如果不放置单选题(X),仅 放置多选题(Y),则时直接对多选题进行统计.

| 分析项      | 多重响应(单-多)分析说明        |
|----------|----------------------|
| 性别, 网购在乎 | 不同性别人群网购在乎因素的差异情况如何? |
| 因素(多选)   |                      |

多重响应时涉及两个术语名词,分别是响应率和普及率。

- 响应率分析多选题(Y)各选项的相对选择比例情况;比如共100个样本,平均每个样本选择3项,
   则总共100个样本共选择了300个选项。如果某某个选项有60个人选择,则时响应率为60/300=20%
- 普及率分析多选题(Y)各选项的选择普及情况;比如共100个样本,某个选项有60个人选择,则
   时普及率为60/100=60%
- 响应率和普及率的区别在于被除数不一样。响应率加和一定为100%, 普及率加和通常会高于100%
- 绝大多数情况下是对**普及率**进行分析,如果想深入分析,则可以对响应率也进行分析;

分析结果表格示例如下(SPSSAU同时会生成饼图/圆环图/柱形图/条形图/拆线图等):

| SPSSAU-在线 SPSS 分析软件 |            |           |            |  |  |  |
|---------------------|------------|-----------|------------|--|--|--|
|                     | 交叉汇总表      |           |            |  |  |  |
| ሻ                   | 性别(%)      |           |            |  |  |  |
| 坝                   | 男(N=149)   | 女(N=28)   | に応(IN=1//) |  |  |  |
| 多选题选项1              | 92 (61.7)  | 20 (71.4) | 112 (63.3) |  |  |  |
| 多选题选项 2             | 107 (71.8) | 17 (60.7) | 124 (70.1) |  |  |  |
| 多选题选项 3             | 85 (57.0)  | 18 (64.3) | 103 (58.2) |  |  |  |
| 多选题选项 4             | 68 (45.6)  | 11 (39.3) | 79 (44.6)  |  |  |  |

## 14 事后检验

事后检验基于方差分析基础上进行;用于分析定类数据与定量数据之间的关系情况.例如研究人员想 知道三组学生(本科以下,本科,本科以上)的智商平均值是否有显著差异.比如分析显示三组学生智商有着 明显的差异,那具体是本科以下与本科这两组之间,还是本科以下与本科以上两组之间的差异;即具体两两 组别之间的差异对比,则称为事后检验;事后检验的方法有多种,系统默认使用常见的 LSD 事后检验法.

首先判断 p 值是否呈现出显著性,如果呈现出显著性,则说明不同组别数据具有显著性差异,具体差异可通过平均值进行对比判断;以及可具体通过事后检验判断具体两两组别之间的差异情况.

| 分析项      | 事后检验说明                                  |
|----------|-----------------------------------------|
| 学历,网购满意度 | 不同学历人群(本科以下,本科,本科以上)网购满意度不同前提下,具体那两组之间呈 |
|          | 现出差异性?                                  |

分析结果表格示例如下:

|       | 分析项 X(平均值±标准差) |            | F          | р    | 事后检验  |                |
|-------|----------------|------------|------------|------|-------|----------------|
|       | 选项 1(N=67)     | 选项 2(N=53) | 选项 3(N=28) |      |       |                |
| 分析项1  | 3.23±1.33      | 2.88±0.73  | 2.63±0.81  | 3.73 | 0.03* | 选项 1>选项 2>选项 3 |
| 分析项2  | 2.62±1.48      | 2.57±1.21  | 2.32±0.76  | 0.56 | 0.58  |                |
| 分析项 3 | 2.14±1.10      | 2.16±0.76  | 2.25±0.95  | 0.13 | 0.88  |                |
| 分析项4  | 3.31±1.12      | 3.32±1.02  | 3.82±0.85  | 2.67 | 0.07  |                |

\* p<0.05 \*\* p<0.01

### 15 单样本 T 检验

单样本T检验用于分析定量数据是否与某个数字有着显著的差异性,比如五级量表,3分代表中立态度,可以使用单样本T检验分析样本的态度是否明显不为中立状态;系统默认以0分进行对比.

首先判断 p 值是否呈现出显著性,如果呈现出显著性,则分析项明显不等于设定数字,具体差异可通过 平均值进行对比判断.

| 分析项   | 单样本 T 检验说明                     |
|-------|--------------------------------|
| 网购满意度 | 样本的网购满意度是否明显不为中立状态,以及是否有明显的满意? |

#### 分析结果表格示例如下:

|       | 样本量 | 最小值  | 最大值  | 平均值  | 标准差  | t    | р     |
|-------|-----|------|------|------|------|------|-------|
| 分析项1  | 198 | 1.57 | 5.00 | 3.43 | 0.76 | 3.73 | 0.03* |
| 分析项 2 | 198 | 2.00 | 5.00 | 3.93 | 0.86 | 0.56 | 0.58  |
| 分析项 3 | 198 | 2.00 | 5.00 | 3.84 | 0.90 | 0.13 | 0.88  |

#### 16 配对 T 检验

配对T检验,用于配对定量数据之间的差异对比关系.例如在两种背景情况下(有广告和无广告);样本的购买意愿是否有着明显的差异性;配对T检验通常用于实验研究中.

首先判断 p 值是否呈现出显著性,如果呈现出显著性,则说明配对数据具有显著性差异,具体差异可通 过平均值进行对比判断.

| 分析项                  | 配对T检验说明               |
|----------------------|-----------------------|
| 有广告时的购买意愿; 无广告时的购买意愿 | 有广告和无广告两种背景情况下时,购买意愿是 |
|                      | 否有着显著性差异?             |

#### 分析结果表格示例如下:

|              | 配对(平均/    | 值±标准差)    | 差值    | t    | р     |
|--------------|-----------|-----------|-------|------|-------|
|              | 配对1       | 配对 2      |       |      |       |
| 分析项1 配对 分析项2 | 3.23±1.33 | 2.88±0.73 | 0.35  | 3.73 | 0.03* |
| 分析项3 配对 分析项4 | 2.62±1.48 | 2.57±1.21 | 0.05  | 0.56 | 0.58  |
| 分析项5 配对 分析项6 | 2.14±1.10 | 2.16±0.76 | -0.02 | 0.13 | 0.88  |

\* p<0.05 \*\* p<0.01

#### 17 逐步回归分析

逐步回归分析研究 X(自变量,通常为量数据)对 Y(因变量,定量数据)的影响关系情况,X 可以为多个,但并非所有 X 均会对 Y 产生影响;当 X 个数很多时,可以让系统自动识别出有影响的 X;这一自动识别分析方法则称为逐步回归分析;如果全部 X 均没有显著性,此时系统默认返回 回归分析结果.

分析步骤共为四步,分别是:

● 第一步:首先对模型情况进行分析

首先分析最终余下的 X 情况;以及被模型自动排除在外的 X; 接着对模型拟合情况(比如 R 平方为 0.3, 则说明所有余下 X 可以解释 Y 30%的变化原因),模型共线性问题(VIF 值小于 5 则说明无多重共线性).

● 第二步:分析 X 的显著性

模型余下的 X 一定具有显著性;具体分析 X 的影响关系情况即可.

● 第三步:判断 X 对 Y 的影响关系方向

回归系数B值大于0说明正向影响,反之负向影响.

● 第四步:其它

比如对比影响程度大小(回归系数 B 值大小对比 X 对 Y 的影响程度大小).

| 分析项          | 逐步回归分析说明                                 |
|--------------|------------------------------------------|
| 网购满意度,重复购买意愿 | 网购满意度 20 项;其中具体那几项会影响到样本重复购买意愿?20 项过多,让软 |
|              | 件自动删除掉没有影响的项,余下有影响的项                     |

分析结果表格示例如下:

|       | 非标准   | 住化系数  | 标准化系数 | t     | р       | VIF   | $R^2$ | 调整 R <sup>2</sup> | F        |
|-------|-------|-------|-------|-------|---------|-------|-------|-------------------|----------|
|       | В     | 标准误   | Beta  |       |         |       |       |                   |          |
| 常数    | 0.774 | 0.384 | -     | 2.014 | 0.047*  | -     | 0.351 | 0.326             | 14.188** |
| 分析项1  | 0.198 | 0.099 | 0.202 | 1.998 | 0.048*  | 1.320 |       |                   |          |
| 分析项2  | 0.437 | 0.124 | 0.374 | 3.519 | 0.001** | 1.320 |       |                   |          |
| 分析项 3 | 0.004 | 0.124 | 0.004 | 0.034 | 0.973   | 1.230 |       |                   |          |

\* p<0.05 \*\* p<0.01

#### 18分层回归分析

分层回归的核心即为回归分析;区别在于分层回归可分为多层;比如第一次放入 4 个 X;第二层放入 3 个 X;第3层放入 2 个 X; 每一层均在上一层基础上放入更多项;那放入的更多项是否对模型有解释力度,此则为分层回归关心的问题;分层回归通常用于中介作用或者调节作用研究中.

分析步骤共为四步,分别是:

● 第一步:首先对模型情况进行分析

分析描述各个模型的拟合情况,以及R平方值的变化情况.

● 第二步:分析 X 的显著性

结合自身需要;分析具体 X 的显著性情况.

● 第三步:判断 X 对 Y 的影响关系方向

回归系数B值大于0说明正向影响,反之负向影响.

● 第四步:其它

结合不同模型的对比,得出相关结论(比如中介作用或者调节作用研究的相关结论).

| 分析项        | 分层回归分析说明                             |
|------------|--------------------------------------|
| 网购满意度,重复购买 | 第一层放入性别,学历,年龄,收入等基本个人信息;第二层放入核心研究项;深 |
| 意愿         | 入说明核心研究项对于重复购买意愿的影响情况?(核心研究项加入后,R 方有 |
|            | 明显变化)                                |

分析结果表格示例如下:

SPSSAU-在线 SPSS 分析软件

|                          | 分层1      |       | 分        | 分层 2  |          | 层3    |  |
|--------------------------|----------|-------|----------|-------|----------|-------|--|
|                          | В        | 标准误   | В        | 标准误   | В        | 标准误   |  |
| 常数                       | 0.212    | 0.036 | 0.312    | 0.041 | 0.215    | 0.04  |  |
| 分析项1                     | 0.308**  | 0.047 | 0.316**  | 0.054 | 0.223**  | 0.055 |  |
| 分析项 2                    | 0.177**  | 0.046 | 0.219**  | 0.053 | 0.165**  | 0.052 |  |
| 分析项 3                    | -        | -     | -0.075   | 0.067 | -0.137*  | 0.066 |  |
| 分析项 4                    | -        | -     | -        | -     | 0.191**  | 0.058 |  |
| 分析项 5                    | -        | -     | -        | -     | 0.192**  | 1.058 |  |
| $R^2$                    | 0.506    |       | 0.341    |       | 0.386    |       |  |
| 调整 <b>R</b> <sup>2</sup> | 0        | 0.501 |          | 0.334 |          | 0.378 |  |
| F                        | 98.287** |       | 49.572** |       | 48.186** |       |  |
| $\triangle R^2$          | -        |       | 0.341    |       | 0.046    |       |  |
| $\triangle F$            |          | -     | 49.      | 572** | 28.463** |       |  |

\* p<0.05 \*\* p<0.01

## 19 正态性检验

正态性检验用于分析数据是否呈现出正态性特质.

| 分析项  | 正态性检验说明              |
|------|----------------------|
| 购买意愿 | 样本的购买意愿情况是否符合正态性特质呢? |

正态性特质是很多分析方法的基础前提,如果不满足正态性特质,则应该选择其它的分析方法, SPSSAU将常见的分析方法正态性特质要求归纳如下表(包括分析方法,以及需要满足正态性的分析项, 如果不满足时应该使用的分析方法):

| 分析 | 说明    | 正态性条件 | 如果不满足,分析方法使用      | 备注              |
|----|-------|-------|-------------------|-----------------|
| 方法 |       |       |                   |                 |
| 方差 | X对于Y的 | Y需要满足 | 非参数检验             | 可考虑对Y进行生成变量转换,比 |
| 分析 | 差异    | 正态性   |                   | 如开根号,自然对数等;希望数据 |
|    |       |       |                   | 满足正态性           |
| 相关 | 分析项相关 | 分析项均需 | 如果满足,使用 Pearson 相 | 如果不满足正态性,则使用    |
| 分析 | 关系情况  | 要正态性  | 关系数,如果不满足使用       | Spearman 相关系数   |
|    |       |       | Spearman 相关系数     |                 |

## 分析结果表格示例如下:

| 名称 样本量 | 样木昌   | Kolmogorov | r-Smirnov 检验 | Shapro-Wilk 检验 |         |
|--------|-------|------------|--------------|----------------|---------|
|        | 什个里   | 统计量        | р            | 统计量            | р       |
| 购买意愿   | 17402 | 0.268      | 0.000**      | 0.868          | 0.000** |

\* p < 0.05 \*\* p < 0.01

## 特别提示:

1: 如果样本量大于 50, 则应该使用 Kolmogorov-Smirnov 检验结果,反之则使用 Shapro-Wilk 检验的结果。

SPSSAU-在线 SPSS 分析软件

 如果P值大于0.05,则说明具有正态性特质,反之则说明数据没有正态性特质。
 3:如果是问卷研究,数据很难满足正态性特质,而实际研究中却也很少使用不满足正态性分析时的分析方法, SPSSAU认为有以下三点原因,

- 参数检验的检验效能高于非参数检验,比如方差分析为参数检验,所以很多时候即使数据不满足正态性要 求也使用方差分析
- 如果使用非参数检验,呈现出差异性,则需要对比具体对比差异性(但是非参数检验的差异性不能直接用 平均值描述,这与实际分析需求相悖,因此有时即使数据不正态,也不使用非参数检验,或者 Spearman 相关系数等)
- 理想状态下数据会呈现出正态性特质,但这仅会出现在理想状态,现实中的数据很难出现正态性特质(尤 其是比如问卷数据)

#### 20 非参数检验

非参数检验用于研究定类数据与定量数据之间的关系情况。例如研究人员想知道不同性别学生的购 买意愿是否有显著差异。如果购买意愿呈现出正态性,则建议使用方差分析,如果购买意愿没有呈现出正 态性特质,此时建议可使用非参数检验。

| 分析项     | 非参数检验分析说明                           |
|---------|-------------------------------------|
| 性别,购买意愿 | 不同性别人群购买意愿差异情况如何? (如果购买意愿正态则使用方差分析, |
|         | 如果不正态则使用非参数检验)                      |

分析结果表格示例如下:

|      | 性别(斗       | ₽均值)      | MannWhitnay 检验统计导  | р      |  |
|------|------------|-----------|--------------------|--------|--|
|      | 男(N=10607) | 女(N=6795) | - Mannwinney 松如幼叶里 |        |  |
| 购买意愿 | 3.44       | 3.21      | -16.44             | 0.00** |  |

\* p<0.05 \*\* p<0.01

#### 说明:

如果X组别为两组,比如上表中男和女共两组,则应该使用 MannWhitney 统计量,如果组别超过两组,则应该使用 Kruskal-Wallis 统计量结果。SPSSAU 自动为你选择 MannWhitney 或者 Kruskal-Wallis 统计量。

## 21 双因素方差分析

双因素方差分析,用于分析定类数据(2个)与定量数据之间的关系情况.例如研究人员性别,学历对于网购满意度的差异性;以及男性或者女性时,不同学历是否有着网购满意度差异性;或者同一学历时,不同性别 是否有着网购满意度差异性.

双因素方差分析是相对于单因素方差分析而言;区别在于 X(定类数据)的个数;如果仅为一个称为单因素方差;两个为双因素方差;单因素方差分析(即方差分析)的使用非常普遍;但双因素方差更多用于实验研

究.

首先判断 p 值是否呈现出显著性,如果呈现出显著性,则说明 X 或者交互项对于 Y 有着差异(影响)关

系.

| 分析项         | 双因素方差分析说明                      |
|-------------|--------------------------------|
| 性别,学历,网购满意度 | 不同性别或者不同学历的人群,他们网购满意度是否有差异?同一性 |
|             | 别时,不同学历人群网购满意度是否有差异?同一学历时,不同性别 |
|             | 人群网购满意度是否有差异?                  |

分析结果表格示例如下:

|       | 数字 | 标签   | 样本量 | 平均值  | 标准差  |
|-------|----|------|-----|------|------|
| 分析项1  | 1  | 男    | 50  | 3.45 | 0.98 |
|       | 2  | 女    | 50  | 3.56 | 0.89 |
| 分析项 2 | 1  | 本科以下 | 30  | 3.12 | 0.97 |
|       | 2  | 本科   | 30  | 3.21 | 0.65 |
|       | 3  | 硕士   | 40  | 3.78 | 0.76 |

| 差异源       | 平方和     | df  | 均方     | F      | р      |
|-----------|---------|-----|--------|--------|--------|
| 截距        | 2.373   | 1   | 2.373  | 2.009  | 0.103  |
| 分析项1      | 3.375   | 1   | 3.375  | 4.009  | 0.003* |
| 分析项 2     | 68.724  | 1   | 68.724 | 81.646 | 0.003* |
| 分析项1*分析项2 | 4.479   | 1   | 4.479  | 5.322  | 0.003* |
| 误差        | 340.062 | 404 | 0.842  |        |        |

## 22 二元 Logit 分析

二元 Logit 回归分析用于研究 X(定量/定类数据)对于 Y(定类数据,二类)的影响关系;此处 Y 仅能两个数字(0 和 1, 比如 0 代表不购买, 1 代表购买); (回归分析与二元 Logit 回归分析均研究影响关系,区别在于 Y 的数据类型).

分析步骤共为三步,分别是:

• 第一步:首先对模型情况进行分析

模型拟合情况(比如R平方为0.3,则说明所有X可以解释Y30%的变化原因).

• 第二步:分析 X 的显著性

如果显著(p值判断),则说明具有影响关系,反之无影响关系.

• 第三步:判断 X 对 Y 的影响关系方向

回归系数B值大于0说明正向影响,反之负向影响.

| 分析项           | 回归分析说明                                  |
|---------------|-----------------------------------------|
| 网购满意度 20 个题项, | 网购满意度 20 个题项是否会影响到样本推荐意愿;满意度高者,其推荐意愿更高. |
| 是否愿意推荐        |                                         |

# 分析结果表格示例如下:

|    | 回归系数   | 标准误   | -      | р     | OR 值   | OR 95% CI | OR 95% CI |
|----|--------|-------|--------|-------|--------|-----------|-----------|
|    |        |       | Z      |       |        | (下限)      | (上限)      |
| x1 | 0.683  | 0.454 | 1.506  | 0.132 | 0.683  | -0.206    | 1.573     |
| x2 | 0.005  | 0.295 | 0.017  | 0.986 | 0.005  | -0.573    | 0.583     |
| x3 | 0.351  | 0.301 | 1.165  | 0.244 | 0.350  | -0.239    | 0.940     |
| x4 | 0.534  | 0.355 | 1.501  | 0.133 | 0.534  | -0.163    | 1.230     |
| x5 | -0.235 | 0.370 | -0.634 | 0.526 | -0.235 | -0.960    | 0.491     |
| xб | 0.099  | 0.357 | 0.278  | 0.781 | 0.099  | -0.600    | 0.798     |
| x7 | -0.420 | 0.423 | -0.992 | 0.321 | -0.420 | -1.249    | 0.410     |
| 截距 | 0.945  | 1.648 | 0.573  | 0.566 | 0.945  | -2.286    | 4.175     |
|    |        |       |        |       |        |           |           |

因变量:Y

Pseudo R 平方: 0.045